Q/HD 14.73-03-SM

### **INTRAORAL CAMERA**

**USER MANUAL** 

### Contents

| . Product Presentation1           |   |
|-----------------------------------|---|
| 1.1 Technical parameters1         |   |
| 1.2 Requirement                   | L |
| 1.3 Product photo and accessories |   |
| 1.4 Operation on handpiece        | ; |
| 1.5 Computer System Requirements  | ; |
| 1.6 Troubleshooting               | ŀ |
| 1.7 After-sales Policy            | ł |
| 1.8 Cautions                      | ; |
| 2. Software Instruction           | ) |
| Software Operation                | 1 |
| Annex A. EMC table                | 5 |

#### **1. Product Presentation**

By using advanced digital imaging and computer technologies, the intraoral camera is with slight weight / smart appearance / portable design /easy to operate, as well be able to provide clearer & better images. Compared with the conventional intraoral camera, this device not only designed by removing the image capture card, saves costs, but also avoid the faults of image quality degradation during image format conversion processed by image capture card.

The camera can be directly connected to the USB port on computer without battery or external power supply for plug and play, then imaging directly in the software that comes with the device, which is convenient for both installation and maintenance.

|               | HDI-812           | HDI-712B<br>HDI-712D | HDI-220C/210 | HDI-200A |  |
|---------------|-------------------|----------------------|--------------|----------|--|
| pixel         | 1280x720          | 1280x720             | 1280x720     | 640x480  |  |
| Focus Range   | $5$ mm ~ $\infty$ | $5$ mm ~ $\infty$    | 5mm~35mm     | 5mm~35mm |  |
| Angle of View | ≥60°              | ≥60°                 | ≥60°         | ≥60°     |  |
| illuminance   | ≥500lx            | ≥5001x               | ≥5001x       | ≥5001x   |  |
| signal output | WIFI              | USB                  | USB          | USB      |  |

#### **1.1 Technical parameters**

#### 1.2 Requirement

- I. Operating environment
- a) Temperature: 5∼35°C
- b) Humidity:  $\leq 80\%$
- c) Power&Voltage: 5V DC (USB direct supply)
- d) Air pressure: 86kpa~106kpa
- e) Altitude: <4000m

#### II. Transport and Storage conditions

- a) Environment Temperature: -25℃~+60℃;
- b) Environment relative humidity : 10%~90%;
- c) Air pressure : 86kPa~106kPa;

#### 1.3 Product photo and accessories

| Model | Product photo | Accessories |
|-------|---------------|-------------|
|-------|---------------|-------------|

| [        |                                           | 1                                                         |
|----------|-------------------------------------------|-----------------------------------------------------------|
| HDI-812  | Focus bar<br>Capture button<br>LED button | 1)CD1pc2)Handpiece1pc3)Holder1pc4)Manual1pc               |
| HDI-712D | focus bar<br>capture/LED button           | 1)CD1pc2)Handpiece1pc3)USB cable1pc4)Holder1pc5)Manual1pc |
| HDI-712B | focus bar<br>capture/LED button           | 1)CD1pc2)Handpiece1pc3)USB cable1pc4)Holder1pc5)Manual1pc |
| HDI-220C | concernant<br>List man                    | 1)CD1pc2)Handpiece1pc3)USB cable1pc4)Holder1pc5)Manual1pc |
| HDI-210  | Capture button                            | 1)CD1pc2)Handpiece1pc3)USB cable1pc4)Holder1pc5)Manual1pc |
| HDI-200A | Capture button<br>LED button              | 1)CD1pc2)Handpiece1pc3)USB cable1pc4)Holder1pc5)Manual1pc |

#### 1.4 Operation on handpiece

- Focus bar: To get the best focus range by moving focus bar up and down (apply to HDI-712B /712D/812)
- Capture button: Images can be saved automatically in software by press the button gently.

• LED button: First press on the button to light up the lamp, then press again to turn off the light. (Lights on HDI-712B/712D will be turned off automatically after a while non-using)

| Items            | Minimum configuration                                                                                                    |
|------------------|----------------------------------------------------------------------------------------------------|
| PC processor     | Intel 1.5GHz chip or above                                                                                                    |
| Memory           | Above 4G                                                                                                    |
| Hard disk        | Above 40G<br>(1GB for software installation,40GB for software<br>operation)                                                                |
| Graphics card    | NVIDIA/ATI 256MB RMA                                                                                                    |
| Display          | Resolution 1024 × 768 or above;<br>32-bit color mode                                                                                       |
| Interface        | At least 2 available USB2.0 ports<br>(If used desktop computer, 2 available USB ports must<br>be have at the back of compute)              |
| Operating System | Windows XP/Win7/Win10 (32bit&64bit)                                                                                                    |
| Backup medium    | Mobile disk<br>(using mobile disk to avoid loss of patient data,some<br>case like PC disk is corrupt/full,PC is attacked by<br>virus,etc.) |

#### 1.5 Computer System Requirements

# A Caution:

• The computer and other peripheral devices(like monitor, printer, etc. ) should comply with GB4943/ IEC 60950.

• The computer and other peripheral devices (like monitor, printer, etc.) are equipped by the user own self.

- The requirement form above is the suggested minimum configuration for the computer and the product performance might be affected if those above are not reached.
- The user are strictly forbidden to use the computer that do not comply with GB4943, such as an assembled one may present potential safety hazards.

#### 1.6 Troubleshooting

| FAULT                                       | SOLUTION                                                                                                    |
|---------------------------------------------|----------------------------------------------------------------------------------------------------|
| LED lights are not lit                      | Please check the USB connection state, make sure its tight                                                                                                    |
|                                             | Check the capture source in the UVC capture windows                                                                                                    |
|                                             | Re-connect to the computer                                                                                                    |
| No response when connecting to the computer | Switch to a different USB port to eliminate USB port<br>failure(The USB port should be USB2.0,back side USB<br>ports of host computer would be better)        |
|                                             | Please do not connect other devices into the computer USB<br>ports at the same time, that could be make the computer<br>unable to detect this Camera properly |
|                                             | Please check the USB connection state, make sure its tight                                                                                                    |
| Unable to capture the image                 | Update image management software                                                                                                    |
|                                             | Restart your computer after software installation                                                                                                    |
|                                             | Please adjust to proper focus range:                                                                                                    |
| Images are blurred                          | Fixed range camera: 5mm~35mm                                                                                                    |
| inages are blurred                          | Adjustable focus range camera:5mm~∞                                                                                                    |
|                                             | Please hold the camera steady when taking images                                                                                                    |
|                                             | Please check that if the dot is on your computer screen                                                                                                    |
| Back dot on images or videos                | Use a soft cloth with a little bit alcohol to clean the camera lens gently                                                                                    |
|                                             | Contact your local distributor or the manufacturer                                                                                                    |

**Note:** Any problems occurs during operation, please refer to the above troubleshooting table first. If the problem persists, please contact the after-sales team for support.

#### 1.7 After-sales Policy

(1) This device is warranted to be free from defects in materials and workmanship from the date of shipping for a period of 1 year (12 months).

(2) In one of the following situations, the warranty is not covered:

- \* Damage caused by improper operation/maintenance/storage against the instructions in the manual or by user's carelessness;
- \* Damage caused by unauthorized disassembly;
- \* Damage caused by irresistible factors;
- \* The warranty period has expired;

(3) Regarding a reasonable complain about the product failure or delivery, we would provide replacement or maintenance. We reserve the right to take repair, include some kind of natural or special damage, which is only under the compliance with legal provisions to avoid default / malfeasance / wilful misconduct..

(4) Please contact your local distributor for the maintenance executed by our company in case of malfunction occurred. Please do not disassemble the product without permission, and we shall bear no responsibility for any damage due to unauthorized disassemble by customer or the third-party.

(5) The expectant lifetime of the product is 4 years under normal operating conditions. Calculation method as below:

| The number of exposures | Lifetime(The calculation is based on the average |
|-------------------------|--------------------------------------------------|
|                         | 10,000 times shooting per year)                  |
| 40000                   | 4 years                                          |

#### 1.8 Cautions

(1) Please use USB2.0 interface.

(2) When using the intraoral camera, do not use other USB devices (especially other cameras) simultaneously, otherwise the camera may be affected or not function properly.

(3) As a precision electronic product, please do not drop when use it, and always prevent the lens from dusts. Always keep the camera handpiece away from any liquid. To clean the lens' surface via wiping it gently with a soft cloth from end to end in straight lines without applying pressure. The intraoral cameras are not sterile medical devices, no matter in use or not, please cover a disposable sleeve complied with bio-compatibility requirements, to protect the lens.

(4) Place the camera handpiece in the holder or in the box when not use.

(5) The lens can not be disassembled, nor can it be directly immersed into any liquids for disinfection, cover a disposable sheathes to achieve disinfection. Use a soft cloth moistened by little bit alcohol to clean the housing.

(6) Check the intraoral camera before each usage and do not face LED lights to the patient's eyes when it on.

(7) To avoid cross-infection, please change a new disposable sheath before each usage.

#### 2. Software Instruction

Preparation: Directly plug the intraoral camera into computer USB port, the computer will recognize the camera automatically.

#### Software installation

We provide CD / USB disk together with the camera in package. Please insert the CD / USB disk into your computer to start installation.

2.1 Find HandyDentist software icon HandyDentist\_3.20.01(2019060501).exe (The name might change with update version, please refer to the actual using name)

2.2 Double click to launch software installation, then chose the language you'd like

| Select the language to use during the installation:                    |
|------------------------------------------------------------------------|
|                                                                        |
| English                                                                |
| OK Cancel                                                              |
| , select its installation path you want                                |
| 🐉 Setup - HandyDentist — 🗌 🗙                                           |
| Select Destination Location<br>Where should HandyDentist be installed? |
| Setup will install HandyDentist into the following folder.             |
| D:\HandyDentst20190605     Browse                                      |
| At last 26.9 MB of free dick roots it required                         |
|                                                                        |
|                                                                        |

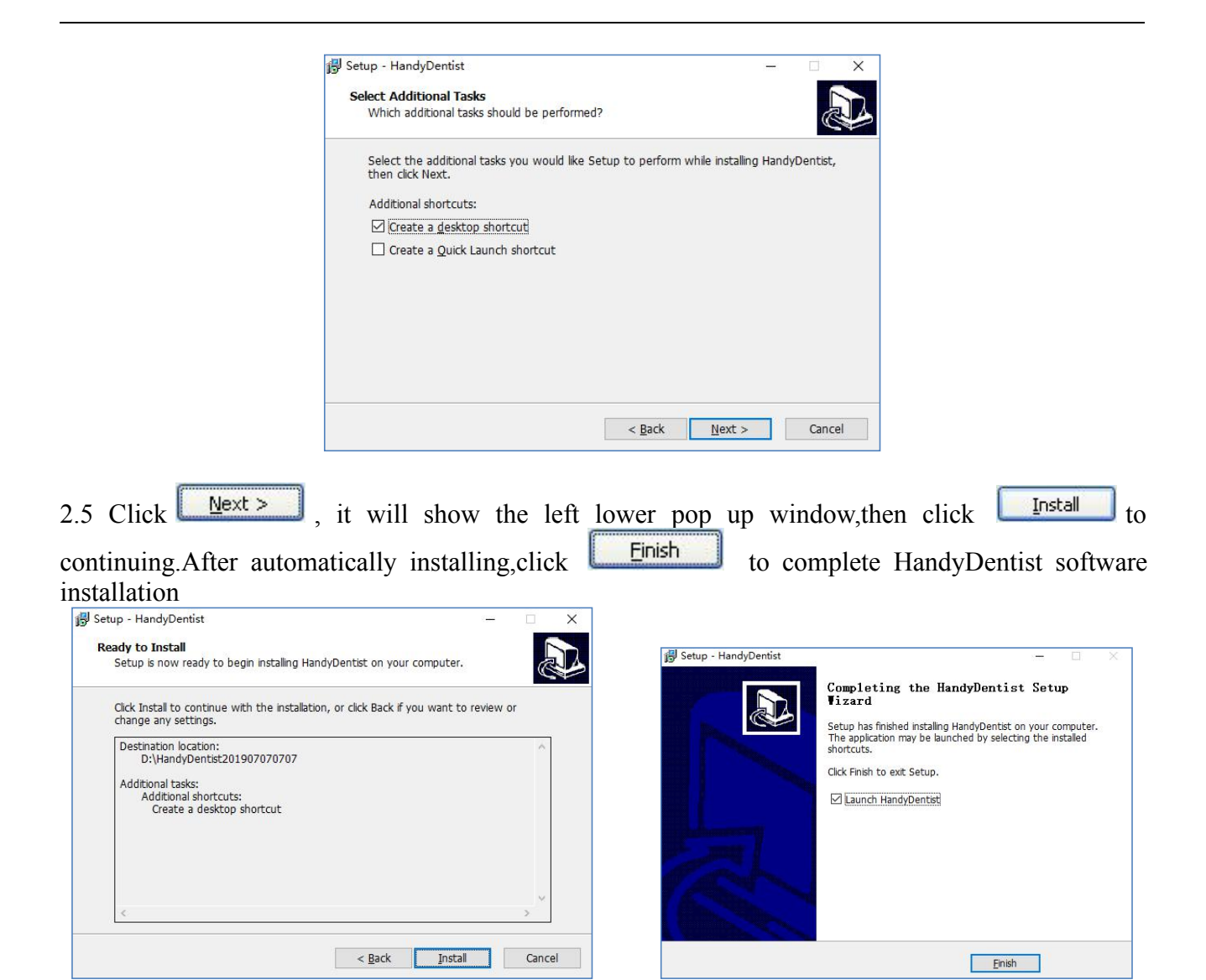

#### **Software Operation** 3.

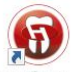

Double click on the icon HandyDea. to launch the software, the HandyDentist window will be shown: Example Screen:

| B HandyDentist - shanghai handy medica<br>Operation Image Operation Image                                                                                                    | al equipment<br>⊧Source View Tools⊕ Help⊞) |   |                               |                                         |    |                                                                                                |
|----------------------------------------------------------------------------------------------------|--------------------------------------------|---|-------------------------------|-----------------------------------------|----|------------------------------------------------------------------------------------------------|
|                                                                                                    | 8 • 🗹 🗑 🖾                                  |   |                               |                                         |    |                                                                                                |
| Patient Data            ① Christine, Edward            ① 2016-08-06 1506-41            ① 1190220, 1            ① 11902226, 1            ① 11902227, 1            ① 11902227, 1            ① 11902227, 1 | <i>20</i> 81000100<br>7460000000           |   | 7 6 5 4 3 2 1     1 2 3 4 5 6 | 7 8<br>L Permanent<br>7 8<br>C Decduous |    |                                                                                                |
| 11302126, 1     11302125, 1     11302125, 1     11302127, 1     11302287, 1     11510028, 1     11300211, 1     11300215, 1                                                                             |                                            |   |                               |                                         |    | ImageInfo Patient ID: 5 Description: 18 pictures Comments: Image Type: Image Type: Image Date: |
| (1) 15210548, 1     (1) 1100616, 1     (1) 1500616, 1     (1) 1500647, 1     (1) 15006477, 1     (1) 1300603, 1     (1) 11002003, 1     (1) 11002003, 1     (1) 11002014, 1                             | 7 8                                        | 1 | 2 3                           | 9                                       | 10 | Comments: - Insert Template - v                                                                |
| 11902019, 1     11902019, 1     11902004, 1     11902002, 1     11902005, 1     11902005, 1     11902015, 1     11902015, 1     11902015, 1                                                             | 15 16                                      |   |                               | 17                                      | 18 | Edit Save                                                                                      |
| 11300022,1     113020209,1     113020209,1     11302020,1     11302020,1     11302020,1     11302012,1     11302017,1     11302017,1     11302013,1                                                     | 11 12                                      | - |                               | 13                                      | 14 |                                                                                                |
|                                                                                                    |                                            |   |                               |                                         |    |                                                                                                |
| (11302000, 1     (11302000, 1     (11300306, 1     (11300717, 1     (11300717, 1     (11300306, 11300306                                                                                                |                                            |   |                               |                                         |    |                                                                                                |

- 1.System menu of the program windows
- 2.Menu bar
- 3.Tool bar
- 4.Recent cases list
- 5.Teeth chart
- 6.Target frame

7.Image information

#### Menu Bar

| (iii) HandyDentist - shanghai handy medical equipment |                 |              |      |                   |                  |  |  |
|-------------------------------------------------------|-----------------|--------------|------|-------------------|------------------|--|--|
| Operation                                             | Image Operation | Image Source | View | Tools( <u>T</u> ) | Help( <u>H</u> ) |  |  |

Each item contains a drop-down menu, and some of function can be achieved directly from the icon in toolbar

#### Change language

Click on Tools(T) on the menu bar and select Option.

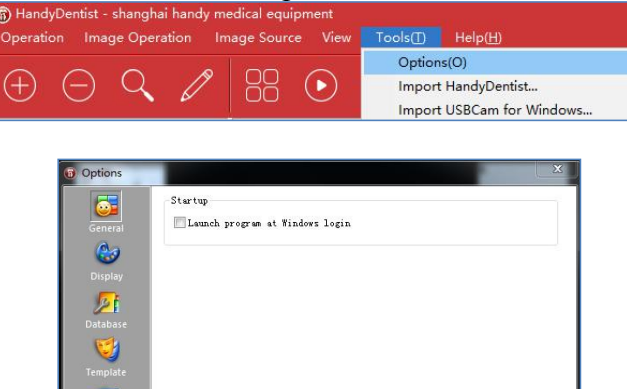

Click on Display, then select the your target language.

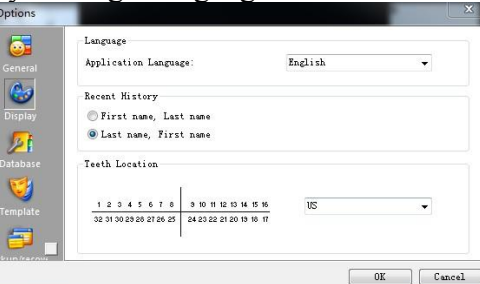

OK Cancel

In Recent history part, there are two options, it arranges the order of First name and Last, this depends on countries custom .

Please click on OK, it will show

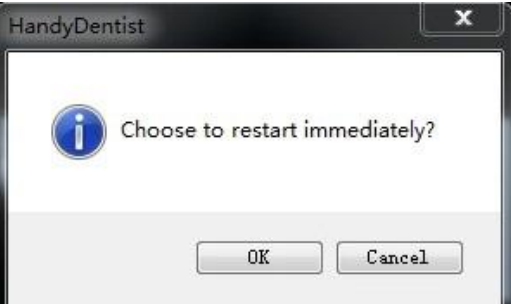

Click OK, the software will be restarted automatically and switch to be the language you selected.

#### Toolbar

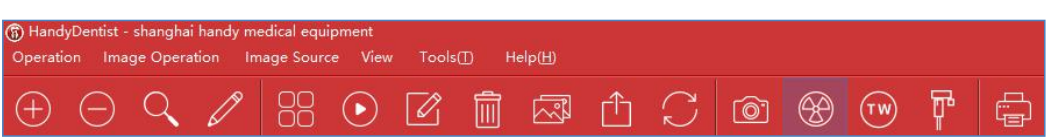

Each button contains a icon and will show a short message to explain corresponding function by moving the mouse pointer to the icon.

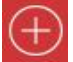

#### Establish patient record

Click on this icon directly in toolbar or select "new patient" in pop-up window by click on"Operation" in menu bar

Then it will show

| If the following item was sele<br>not it will create new exam | cted ,it will create a new patient case ,if<br>for the current patient . |
|---------------------------------------------------------------|--------------------------------------------------------------------------|
| Patient Info                                                  |                                                                          |
| Last Name:                                                    | ОК                                                                       |
| First Name:                                                   | Cancel                                                                   |
| Patient ID:                                                   | KeyBoard                                                                 |
| Select Series                                                 |                                                                          |
| Dental Series                                                 |                                                                          |
|                                                               |                                                                          |

Select "New Patient" option to create a new patient record, fill in the patient information, select picture series you'd like, also it's available to write study comments in the bottom blank, then click 'OK' button.

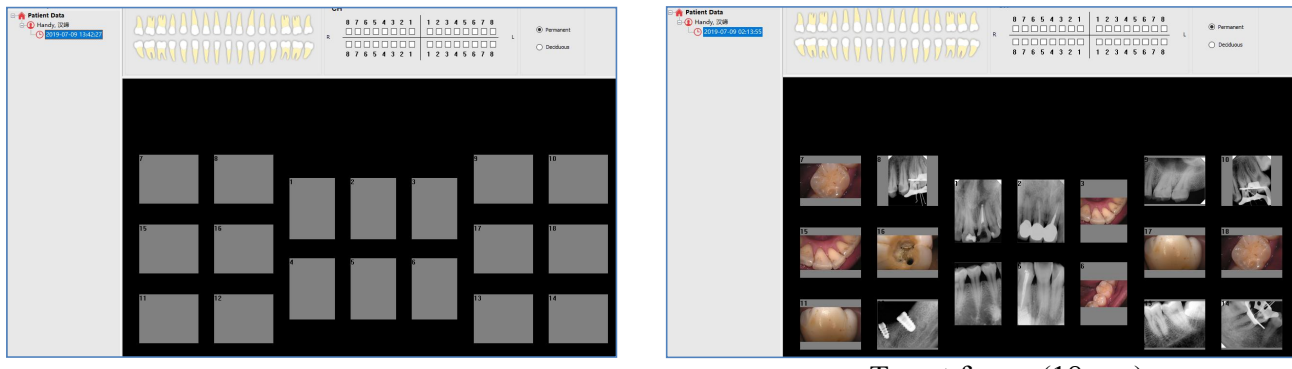

Target frame (18 pcs)

Take 18 pcs as an example, If this account is full (Maximum 20 images), please click on new patient icon, but **no need to** tick "New Patient" option as the below picture showing, keep the same patient information, just create another new target frame for this patient.

| New Study     New Patient     If the fo     not it wi     New                                                                                                    | llowing item was selected ,it<br>Il create new exam for the<br>Patient | t will create a ne<br>current patient . | × w patient case , if    | → Patient Data     → Patient Data     → Φ Handy, 2546     → 2019-07-09 12:522     → 2019-07-09 02:13:* |   | 00000000000000000000000000000000000000 | 1 8 12 13 A<br>1 9 17 17 7 | 8 7 6 5 4 | 3     2     1     1     2     3       3     2     1     1     2     3 | 4 5 6 7 8 | Permanent     Deciduous |
|----------------------------------------------------------------------------------------------------|------------------------------------------------------------------------|-----------------------------------------|--------------------------|----------------------------------------------------------------------------------------------------|---|----------------------------------------|----------------------------|-----------|-----------------------------------------------------------------------|-----------|-------------------------|
| Patient Info<br>Last Name: H<br>First Name: S<br>Patient ID: 00<br>Select Series<br>Dental Serie<br>18<br>2 * 2<br>1 * 2<br>4 * 5<br>4 + 1<br>Edo-FMD<br>Edo-FMD<br>Study Comment | andy<br>25<br>25                                                       | Auto                                    | OK<br>Cancel<br>KeyBoard |                                                                                                    | 7 | 0<br>16<br>12                          |                            | 5         | 6                                                                     | 9         | 10                      |

### Delete patient record

Please select the patient data that you want to delete, click on this icon button, it will show the following notification window.

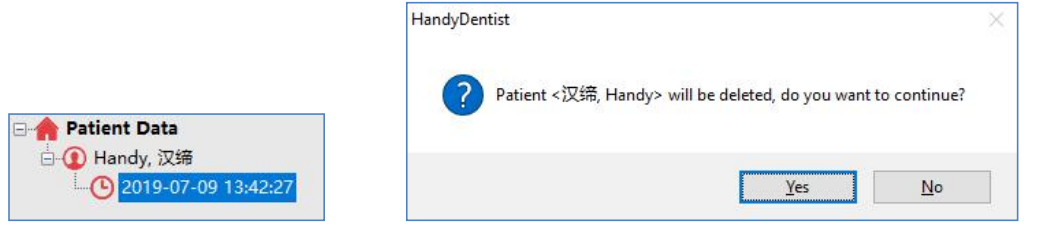

Chose "Yes" button, and this patient will be deleted.

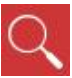

#### Search a patient case

Click this icon to search registered patient by use its ID, last name or first name.An accurate searching is based on the examination date. Double click the target patient, 'Searching' window will be closed automatically, and back to home screen, this patient will display and be chosen in the 'Recent Cases List' area.

| Search on Study Le |           |          |             |                   | Search   |
|--------------------|-----------|----------|-------------|-------------------|----------|
|                    | vel       | From:    | 2019/ 7/ 9  |                   | Records: |
| Study Date         |           | To:      | 2019/ 7/ 9  |                   | 1        |
| ast Name First I   | Inma Dat  |          |             | 1.1.1.1.1.1.1.1.1 |          |
|                    | varne Pau | tient ID | Create Date | Comment           |          |

Please note that only 200 patient data will be displayed in the left side of interface, so this search tool is needed when the patient you are going to find is not show in software window.

### Edit basic information of patient

Click on this icon, and the *Patient Info* window will be showed:

| Last Name:  | Handy |
|-------------|-------|
| First Name: | 汉缔    |
| Patient ID: | 0001  |

Modify patient information here when needed.

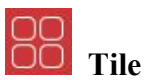

Pave several pictures together.

Press the "Ctrl" button on your keyboard, hold it down, then right click on several pictures at the same time to make selection (the maximum quantity is 6), then click on this icon to tile those pictures.

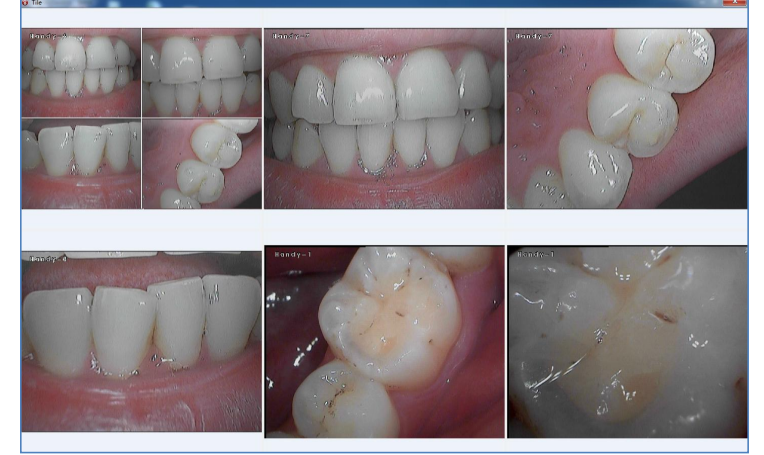

Note: The maximum comparing image number is 6, if exceeded, it will remind that

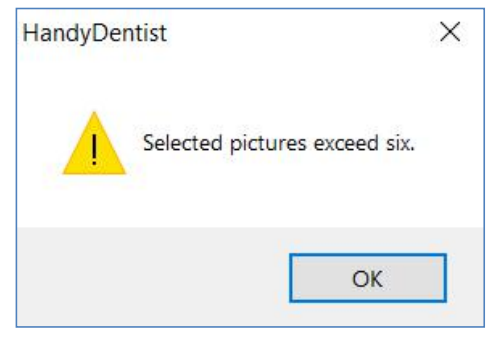

Press the "ESC" to exit.

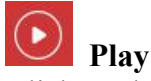

Click on this icon to view the image one by one.

The default time is 3 seconds and it could be changed depend on your requirement. Press "ESC" to exit.

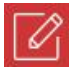

### Edit Image

Select a image then click on this icon to open "Handy Image" windows, and you can also open it with double-click on the image. More information refers to below **Handy Image Toolbar**.

#### Delete Image

Select the image you want to delete then click on this icon. The following windows will show

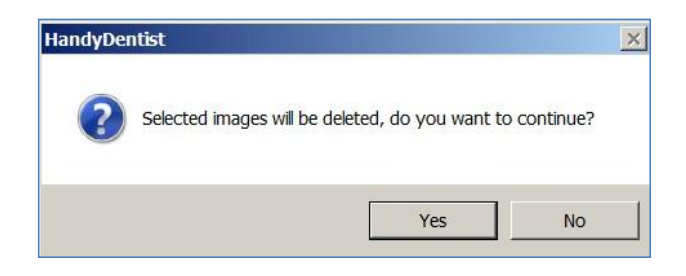

Choose "Yes" or "No" to delete the image or not.

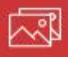

#### Import image

Please select an empty target frame first and then click on this icon to import the image into software.

# **Export** image

Select a captured image then click on this icon to export this image.

#### Copy & Paste

Right click on the image, there will be a pull-down menu.

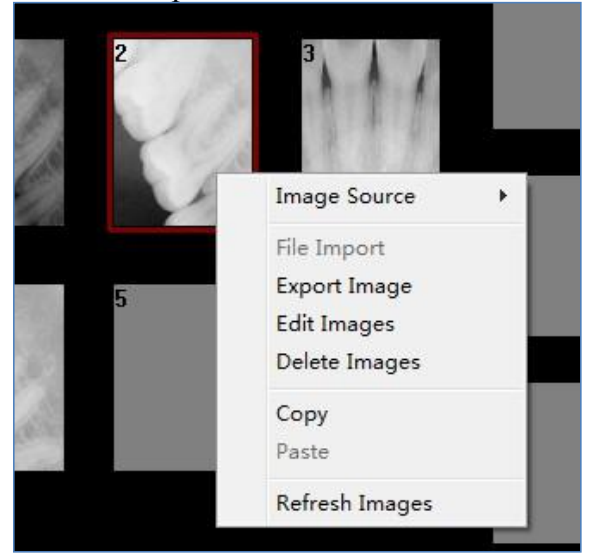

Select copy and then choose a empty target frame right click and select paste, this image will be <u>paste</u> into another frame.

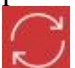

#### **W** Refresh images

Click this icon to refresh images, or choose 'Refresh' option in drop-down menu by right click any image.

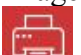

#### 🗾 Print Image

Note: To achieve this function, please ensure that the computer has been connected to a printer. Print one image: Left-click to select a target frame, then choose this icon directly Print more images: Press and hold down "Ctrl" key, left-click to select several pictures at the same time, then choose this icon.

| 5  | ImageInfo Patient ID: 20181015 171657 |
|----|---------------------------------------|
|    | Description: 4 rows, 5 columns        |
|    | Comments:<br>Image Type Copy          |
|    | Image Date: 2018-10-16 08:56:58       |
| 10 | Comments: – Insert Template – V       |
|    | Good Tooth                            |
|    | Edit Save                             |
| 15 | Record Notes Record                   |

Put the comments for each picture by Edit, and then click on Print. To have diagnostic comments be printed :

| Handy Handy           | 2018-10-16                                             | Page:1/Total:1  |
|-----------------------|--------------------------------------------------------|-----------------|
|                       | Image Type:Copy<br>Image Date:2018-<br>Teeth Location: | -10-16 08:56:34 |
|                       | Comments:                                              |                 |
|                       | Image Type:Copy                                        | Ì               |
| And the second second | Image Date:2018-                                       | -10-16 08:56:42 |
|                       | Teeth Location:                                        |                 |
|                       | Comments:                                              |                 |
| · 2.2 5.45            | Image Type:Copy                                        | ĺ               |
| an see                | Image Date:2018-                                       | -10-16 08:56:47 |
| N DAVA                | Teeth Location:                                        |                 |
|                       | Comments:                                              |                 |
|                       |                                                        |                 |
| a second              | Image Type:Copy                                        | -10-16 08:56:52 |
|                       | Teeth Location:                                        | 10-10-00.30:55  |
| - 36                  | Comments:                                              |                 |

(4 pictures as maximum for one page), then click the Print icon. The selected images will be printed altogether after preview.

#### How to capture image?

*Before capturing image please be sure that the camera has been connected to the computer well*. \* Before using, please select the correct icon first :

This icon is for Intraoral Camera or Film Reader.

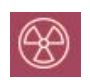

0

This icon is for Intraoral X-ray Sensor.

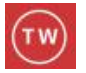

This icon is to make other third-party hardwares which have Twain function compatible to

this software.

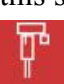

This icon is for Panoramic Machine.

#### **Device setting**

1) Double click on one of the target frames ,then capture window will show .

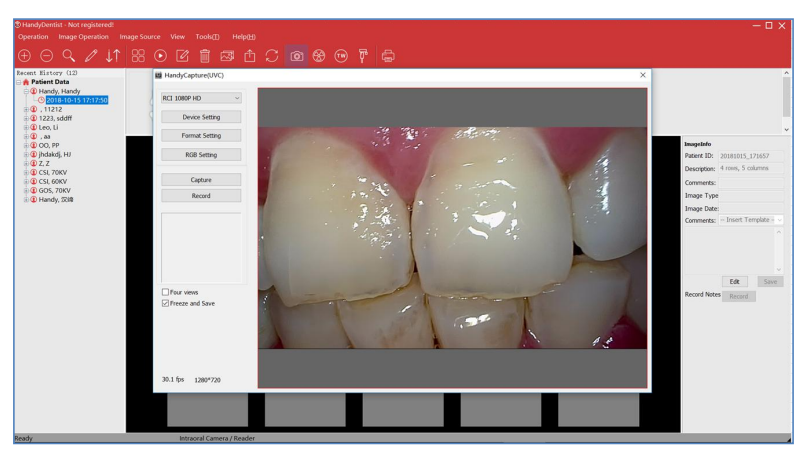

2) Click on the button of Device setting ,it will show properties windows

|                      |                                       |       | Auto |
|----------------------|---------------------------------------|-------|------|
| Brightness           | -                                     | 0     |      |
| <u>C</u> ontrast     |                                       | 50    |      |
| <u>H</u> ue ==       |                                       | 27    |      |
| <u>Saturation</u>    |                                       | 50    |      |
| Shar <u>p</u> ness — |                                       | 6     |      |
| <u>G</u> amma        |                                       | 300   |      |
| White Balance        |                                       | 3600  |      |
| Backlight Comp       |                                       | 0     |      |
| <u>G</u> ain =       |                                       | 200   |      |
| Color <u>E</u> nable | PowerLine Frequency<br>(Anti Flicker) | 50 Hz | ~    |

3) Select the frame of Video Image

| Video Proc Amp Ca         | mera Co | ontrol        |    |    |      |  |
|---------------------------|---------|---------------|----|----|------|--|
|                           |         |               |    |    | Auto |  |
| Zoom                      | i       |               |    |    |      |  |
| Eocus                     |         |               |    |    |      |  |
| <u>E</u> xposure          |         |               |    | -4 |      |  |
| Aperture<br>(Iris)        | -       |               |    | -  |      |  |
| Pan                       | -       |               |    |    |      |  |
| Tilt                      | -       |               |    |    |      |  |
| <u>R</u> oll              | •       |               |    | 0  |      |  |
| Low Light<br>Compensation |         | <u>D</u> efau | lt |    |      |  |
|                           |         |               |    |    |      |  |

Have the normal image display after click Ok, no need to reset. **Format setting** 

Click on Format Setting button, it will show the Properties windows and then select output size as per your needs and then click on Apply. (The default format is 640x480.)

Please choose Color Space as MJPG, and Output size as 1280×720, like following:

| Stream Format      |            |                          |   |
|--------------------|------------|--------------------------|---|
| Video Format       |            | Compression              |   |
| Video Standard     | : None     |                          |   |
| Frame <u>R</u> ate | 30.000     | <u>I</u> Frame Interval: | * |
| Elip Horizontal:   | Snap Shot  | <u>P</u> Frame Interval: |   |
| Color Space / Co   | mpression: |                          | - |
| MJPG               | ~          |                          |   |
| Output Size:       |            | <u>Q</u> uality:         |   |
| 640 x 4            | 80 ~       | -                        |   |

#### Capture Image: Click the capture button on the hand piece,

The image will be saved into the software automatically. It's able to capture images sequentially in the HandyCapture window till the maximum frame numbers of one frame page is reached. Open

new frame pages by clicking when needed. Close the capture window after image capturing, then it returns to the main interface .

| 3 HandyDentist - Not registered                                                                                                    |                                        |           |                         |           |                            | — 🗆 🗙                                                                                                    |
|----------------------------------------------------------------------------------------------------|----------------------------------------|-----------|-------------------------|-----------|----------------------------|----------------------------------------------------------------------------------------------------|
|                                                                                                    |                                        |           |                         |           |                            |                                                                                                    |
| ⊕ ⊝ Q ∥ ↓↑                                                                                                    |                                        | h C 🙆 🏵 💮 |                         |           |                            |                                                                                                    |
| Becent Bistery (12)                 Patient Data                 ① Patient Data                 ① Patient Data                 ① Patient Data                 ① ① Patient Data                 ① ① Patient Data                 ① ① Patient Data                 ① ① Data                 ① ① Data                 ① ① Lata                 ① ① Lata                 ① ① Lata | 84488888888888888888888888888888888888 |           | 7 6 5 4 3 2 1 1 2 3<br> | 4 5 6 7 8 | ) Permasert.<br>) Deodseus | •<br>•                                                                                                    |
|                                                                                                    |                                        |           |                         |           |                            | ImageInfo Potient ID: 20181015_171657 Description: 4 rows, 5 columns Comments: Image Type Copy Image Date: 2018-10-16 08:57:02 |
|                                                                                                    |                                        | 7         | Û                       | 9         | 10                         | Comments: - Insert Template                                                                                                    |
|                                                                                                    | 11                                     | 12        | 13                      | 14        | 15                         | Record Notes Record                                                                                                    |
|                                                                                                    | 16                                     | 17        | 18                      | 19        | 20                         |                                                                                                    |

## Table1: Electromagnetic Emissions

| G                                                                   | Guidance and manufacturers declaration- Electromagnetic Emissions                                                                                                    |                                                                                                    |  |  |  |  |  |  |
|---------------------------------------------------------------------|----------------------------------------------------------------------------------------------------|----------------------------------------------------------------------------------------------------|--|--|--|--|--|--|
| The Equipem customeror t                                            | The Equipemnt is intended for use in the electromagnetic environment specified below .The customeror the user of the Equipemnt should assure that it is used in such an environment. |                                                                                                    |  |  |  |  |  |  |
| Emissions<br>test                                                   | Compliance<br>Level                                                                                                    | Electromagnetic Environment Guidance                                                                                                    |  |  |  |  |  |  |
| RF<br>Emissions<br>CLSPR11/E<br>N55011                              | Group 1,                                                                                                    | The Equipemnt uses RF energy only for its internal function.<br>Therefore, its RF emissions are very low and are not likely to cause<br>any interference in nearby electronic equipment. |  |  |  |  |  |  |
| RF<br>Emissions<br>CLSPR11/E<br>N55011                              | Class A                                                                                                    |                                                                                                    |  |  |  |  |  |  |
| Harmonic<br>emissions<br>EN61000-3-<br>2                            | Not<br>applicable                                                                                                    | The Equipemnt is suitable for use in all establishments other than d<br>omestic<br>and those directly connected to the public low-voltage power suppl                                    |  |  |  |  |  |  |
| Voltage<br>fluctuations/<br>flicker<br>emissions<br>EN61000-3-<br>3 | Not<br>applicable                                                                                                    | y network that supplies buildings used for domestic purposes.                                                                                                    |  |  |  |  |  |  |

| Table2: | Electromagnetic Immunity | y 1 |
|---------|--------------------------|-----|

| Guidance and mar                                               | nufacturer's dec              | claration - Elec                         | tromagnetic immunity                                                                                                    |
|----------------------------------------------------------------|-------------------------------|------------------------------------------|----------------------------------------------------------------------------------------------------|
| The Equipemnt is intended f<br>customer or the user of the Equ | or use in the outpemnt should | electromagnetic e<br>assure that it is u | environment specified below .The sed in such an enviroment.                                                                                               |
| Immunity test                                                  | IEC 60601<br>test level       | Compliance<br>level                      | Electromagnetic Environment<br>Guidance                                                                                                    |
| Electrostatic Discharge<br>(ESD)<br>EN61000-4-2                | ±6 kV<br>contact<br>±8 kV air | ±6 kV contact<br>±8 kV air               | Floors should be wood, concrete<br>or ceramic tile. If floors are<br>covered with synthetic<br>material, the relative humidity<br>should be at least 30%. |

| and the second second s | 22                     |                         | x Los contractor a contractor a |
|----------------------------------------------------------------------------------------------------|------------------------|-------------------------|----------------------------------------------------------------------------------------------------|
| Electrical Fast                                                                                                    | $\pm 2 \text{ kV for}$ | $\pm 2 \text{ kV}$ for  | Mains power quality should be                                                                                                    |
| Transients/burst                                                                                                    | power                  | power supply            | that of a typicalcommercial or                                                                                                    |
| EN61000-4-4                                                                                                    | supply lines           | lines                   | hospital environment.                                                                                                    |
|                                                                                                    | ±1KV for               | ±1KV for                |                                                                                                    |
|                                                                                                    | input/output           | input/output            |                                                                                                    |
|                                                                                                    | lines                  | lines                   |                                                                                                    |
| Surge                                                                                                    | ±1 kV line(s)          | ±1 kV line(s) to        | Mains power quality should be                                                                                                    |
| EN61000-4-5                                                                                                    | to line(s)             | line(s)                 | that of a typicalcommercial or                                                                                                    |
|                                                                                                    | ±2 kV line(s)          | ±2 kV line(s) to        | hospital environment.                                                                                                    |
|                                                                                                    | to earth               | earth                   |                                                                                                    |
| Voltage dips, short                                                                                                    | <5% UT                 | <5% U <sub>T</sub>      | Mains power quality should be                                                                                                    |
| interruptions and voltage                                                                                                    | (>95% dip              | (>95% dip               | that of a typicalcommercial or                                                                                                    |
| variations on power supply                                                                                                    | in $U_T$ ) for         | in $U_T$ ) for 0.5      | hospital environment.                                                                                                    |
| input lines                                                                                                    | 0.5 cycle              | cycle                   | If the user of the Equipemnt                                                                                                    |
| EN61000-4-11                                                                                                    |                        |                         | requirescontinued operation                                                                                                    |
| LIN01000-4-11                                                                                                    | $40\% U_T$             | 40% U <sub>T</sub> (60% | during power                                                                                                    |
|                                                                                                    | (60% dip in            | dip in $U_T$ ) for      | mainsinterruptions, it is                                                                                                    |
|                                                                                                    | $U_T$ ) for 5          | 5 cycles                | recommended that the Equipemnt                                                                                                    |
|                                                                                                    | cycles                 |                         | be powered from                                                                                                    |
|                                                                                                    |                        | 70% U <sub>T</sub> (30% | anuninterruptible power supply                                                                                                    |
|                                                                                                    | $70\% U_T$             | dip in $U_T$ ) for      | or a battery.                                                                                                    |
|                                                                                                    | (30% dip in            | 25 cycles               |                                                                                                    |
|                                                                                                    | $U_T$ ) for 25         |                         |                                                                                                    |
|                                                                                                    | cycles                 | <5% $U_T$               |                                                                                                    |
|                                                                                                    |                        | (>95% dip               |                                                                                                    |
|                                                                                                    | <5% U <sub>T</sub>     | in $U_T$ ) for 5        |                                                                                                    |
|                                                                                                    | (>95% dip              | Sec.                    |                                                                                                    |
|                                                                                                    | in $U_T$ ) for 5       |                         |                                                                                                    |
| -                                                                                                    | Sec.                   |                         |                                                                                                    |
| Power                                                                                                    |                        |                         | Power frequency magnetic fields                                                                                                    |
| Frequency(50Hz/60Hz)                                                                                                    |                        |                         | should be atlevels characteristic                                                                                                    |
| magnetic field                                                                                                    | 3 A/m                  | 3 A/m                   | of a typical location in a typical                                                                                                    |
| EN61000-4-8                                                                                                    |                        |                         | commercial or hospital                                                                                                    |
| - 2000 - 2010 - 2010 - 2010 - 2010 - 2010 - 2010 - 2010 - 2010 - 2010 - 2010 - 2010 - 2010 - 2010 - 2010 - 2010<br>                                                                                                    |                        |                         | environment.                                                                                                    |
| NOTE $U_T$ is the a.c. mains ve                                                                                                    | oltage prior to        | application of          | the test level.                                                                                                    |

| Guidance and manufacturer's declaration - Electromagnetic immunity                                  |                                |                      |                                                                          |  |  |  |  |
|----------------------------------------------------------------------------------------------------|--------------------------------|----------------------|--------------------------------------------------------------------------|--|--|--|--|
| The Equipemnt is intended for use in the electromagnetic environment specified below .The           |                                |                      |                                                                          |  |  |  |  |
| customer or the user of the Equipemnt should assure that it is used in such an enviroment.          |                                |                      |                                                                          |  |  |  |  |
| Immunity test                                                                                       | IEC 60601<br>Test level        | Compliance<br>level  | Electromagnetic Environment- Guidance                                    |  |  |  |  |
|                                                                                                    | 3 Vrms<br>150 kHz to 80<br>MHz | [V <sub>1</sub> ]V   | Portable and mobile RF communications                                    |  |  |  |  |
|                                                                                                    |                                |                      | equipment should be used no closer to any                                |  |  |  |  |
|                                                                                                    |                                |                      | part of the Equipemnt, including cables,                                 |  |  |  |  |
|                                                                                                    |                                |                      | than the recommended separation distance                                 |  |  |  |  |
| Conducted RF                                                                                        |                                |                      | calculated from the equation applicable to the                           |  |  |  |  |
| EN61000-4-6                                                                                         |                                |                      | frequency of the transmitter.                                            |  |  |  |  |
|                                                                                                    |                                |                      | Recommended separation distance:                                         |  |  |  |  |
|                                                                                                    |                                |                      | $d = \left[\frac{3.5}{3.7}\right] \sqrt{P}$                              |  |  |  |  |
|                                                                                                    |                                |                      | $d = \begin{bmatrix} 3.5 \\ 4.7 \end{bmatrix} \sqrt{P80}$ MHz to 800 MHz |  |  |  |  |
|                                                                                                    |                                |                      | $d = [\frac{7}{1}]\sqrt{P800}$ MHz to 2.5 GHz                            |  |  |  |  |
|                                                                                                    |                                |                      | where P is the maximum output power rating of                            |  |  |  |  |
|                                                                                                    |                                |                      | the transmitter in watts (W) according to the                            |  |  |  |  |
|                                                                                                    | 3 V/m<br>80 MHz to 2,5<br>GHz  | [E <sub>1</sub> ]V/m | transmitter manufacturer and d is the                                    |  |  |  |  |
|                                                                                                    |                                |                      | recommended separation distance in meters                                |  |  |  |  |
| Radiated RF<br>EN61000-4-3                                                                          |                                |                      | (m).                                                                     |  |  |  |  |
|                                                                                                    |                                |                      | Field strength from fixed RF transmitters, as                            |  |  |  |  |
|                                                                                                    |                                |                      | determined by an electromagnetic site                                    |  |  |  |  |
|                                                                                                    |                                |                      | survey, should be less than the compliance level                         |  |  |  |  |
|                                                                                                    |                                |                      | in each frequency range. Interference may                                |  |  |  |  |
|                                                                                                    |                                |                      | occur                                                                    |  |  |  |  |
|                                                                                                    |                                |                      | in the vicinity of equipment marked with the                             |  |  |  |  |
|                                                                                                    |                                |                      | (((-)))                                                                  |  |  |  |  |
|                                                                                                    |                                |                      |                                                                          |  |  |  |  |
|                                                                                                    |                                |                      | following symbol.                                                        |  |  |  |  |
| NOTE 1 At 80 MHz                                                                                    | z and 800 MHz, the             | e higher frequenc    | y range applies.                                                         |  |  |  |  |
| NOTE 2 These guid                                                                                   | elines may not app             | bly in all situation | is. Electromagnetic propagation is affected                              |  |  |  |  |
| by absorpti                                                                                         | on and reflection f            | rom structures, o    | bjects and people                                                        |  |  |  |  |
| а                                                                                                   |                                |                      |                                                                          |  |  |  |  |
| Field strengths from                                                                                | fixed transmitters             | , such as base sta   | tions for radio (cellular/cordless) telephon                             |  |  |  |  |
| es and land mobile radios, amateur radio, AM and FM radio broadcast and TV broadcast cannot b       |                                |                      |                                                                          |  |  |  |  |
| e predicted theoretically with accuracy. To assess the electromagnetic environment due to fixed R   |                                |                      |                                                                          |  |  |  |  |
| F transmitters, an electromagnetic site survey should be considered. If the measured field strength |                                |                      |                                                                          |  |  |  |  |
| in the location in w                                                                                | hich the Equipemn              | t is used exceeds    | the applicable RF compliance level above                                 |  |  |  |  |
| , the Equipemnt sho                                                                                 | uld be observed to             | verify normal op     | eration. If abnormal performance is obser                                |  |  |  |  |
| ved, additional measures may be necessary, such as re-orienting or relocating the Equipemnt.        |                                |                      |                                                                          |  |  |  |  |

| able 3: | Electromagnetic | Immunity 2 |
|---------|-----------------|------------|

,

b

Over the frequency range 150 kHz to 80 MHz, field strengths should be less than 3 V/m.

Table 4: Recommended separation distances

Recommended separation distances between

portable and mobile RF communications equipment and the Equipemnt

The Equipemnt is intended for use in an electromagnetic environment in which radiated RF disturbances are controlled.

The customer or the user of the Equipemnt can help prevent electromagnetic interference by maintaining a minimum distance between portable and mobile RF communications equipment (transmitters) and the Equipemnt as recommended below, according to the maximum output power of the communications equipment.

| Rated maximum output power | Separation distance according to frequency of transmitter<br>(m)         |                                                               |                                                                   |  |
|----------------------------|--------------------------------------------------------------------------|---------------------------------------------------------------|-------------------------------------------------------------------|--|
| of transmitter<br>(W)      | $150 \text{ k Hz to 80 MHz}$ $d = \left[\frac{3.5}{V_1}\right] \sqrt{P}$ | 80 MHz to 800 MHz<br>d= $\left[\frac{3.5}{E1}\right]\sqrt{P}$ | 800 MHz to<br>2.5 GHz<br>$d = \left[\frac{7}{E1}\right] \sqrt{P}$ |  |
| 0.01                       | 0.12                                                                     | 0.12                                                          | 0.23                                                              |  |
| 0.1                        | 0.38                                                                     | 0.38                                                          | 0.73                                                              |  |
| 1                          | 1.2                                                                      | 1.2                                                           | 2.3                                                               |  |
| 10                         | 3.8                                                                      | 3.8                                                           | 7.3                                                               |  |
| 100                        | 12                                                                       | 12                                                            | 23                                                                |  |

For transmitters rated at a maximum output power not listed above, the recommended separation distance d in metres (m) can be estimated using the equation applicable to the frequency of the transmitter, where p is the maximum output power rating of the transmitter in watts (w) according to the transmitter manufacturer. Note1: At 80 MHz and 800 MHz, the separation distance for the higher frequency range applies. Note2: These guidelines may not apply in all situations. Electromagnetic propagation is affected by

absorption and reflection from structures, objects and people.

Shanghai Handy Medical Equipment Co.,Ltd Product name: INTRAORAL CAMERA Address: Floor 2, Building No.11, Lane 177, Fulian Er Road, Baoshan District, Shanghai 201906, P. R. China TEL: 0086-21-56766108 FAX : 0086-21-56766308 After sales: E-mail : <u>support@handycreate.com</u> Skype: handysupports Website:www.handydental.cn European Representative: Shanghai International Holding Corp. GmBH ADD: Eiffestrasse 80, 20537 Hamburg, Germany File Edition: 2020.3.10